# Naslagkaart

# Papier en speciaal afdrukmateriaal plaatsen

# Afdrukmateriaal plaatsen in de standaardlade voor 250 vel

De printer heeft één standaardlade voor 250 vel (Lade 1) met een handmatige invoer. De lade voor 250 vel, de duolader voor 650 vel en de optionele lade voor 550 vel ondersteunen dezelfde papierformaten en –soorten en worden op dezelfde manier gevuld.

**Opmerking:** De optionele lade voor 550 vel is niet voor alle printermodellen beschikbaar.

**1** Trek de lade naar buiten.

**Opmerking:** Verwijder een lade nooit tijdens de uitvoering van een afdruktaak of als het bericht **Bezig** op het bedieningspaneel wordt weergegeven. Dit kan een papierstoring veroorzaken.

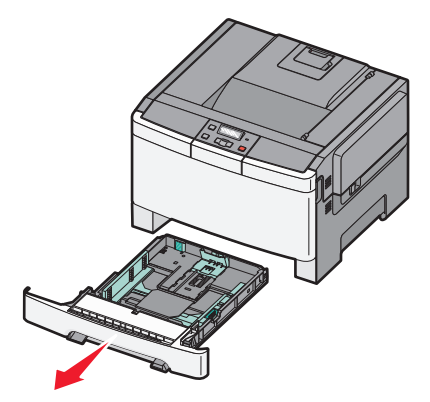

**2** Druk de lengtegeleider naar binnen, zoals op de afbeelding wordt aangegeven, en schuif de geleider naar de juiste positie voor het formaat papier dat u plaatst.

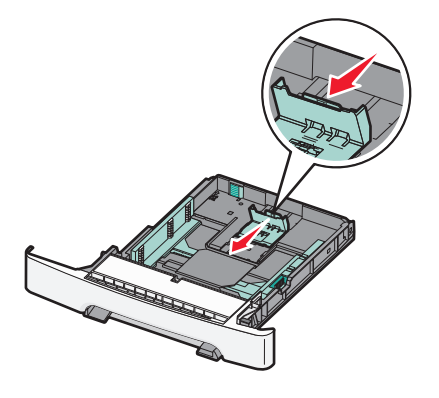

**Opmerking:** Stel de geleider in op de juiste positie met behulp van de formaatindicatoren aan de onderkant van de lade.

**3** Als het papier langer is dan A4- of Letter-formaat, drukt u op het groene nokje aan de achterkant van de lade om deze groter te maken.

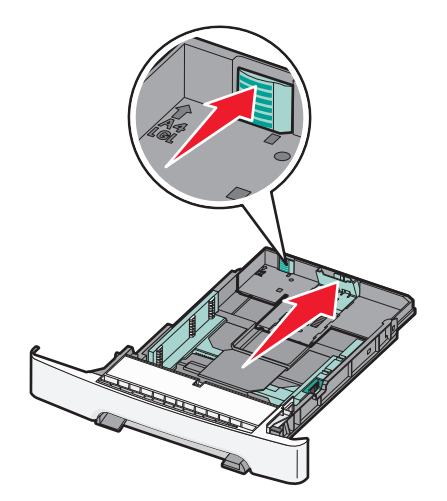

**4** Buig de vellen enkele malen heen en weer om de vellen los te maken en waaier ze vervolgens uit. Vouw of kreuk het papier niet. Maak de stapel recht op een vlakke ondergrond.

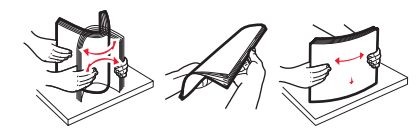

**5** Plaats de papierstapel met de aanbevolen afdrukzijde naar boven.

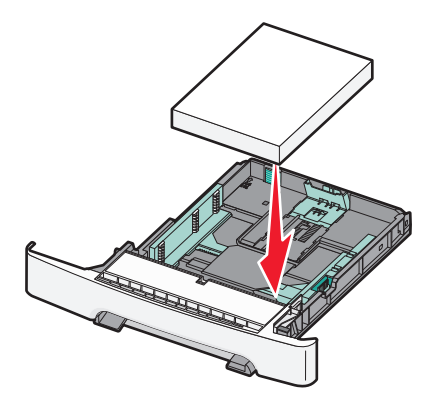

6 Zorg ervoor dat de papiergeleiders goed tegen de zijkant van het papier zitten.

**Opmerking:** Zorg ervoor dat de geleiders aan de zijkant stevig tegen de zijkanten van het papier zitten zodat de afbeelding juist op de pagina wordt geregistreerd.

7 Plaats de lade terug.

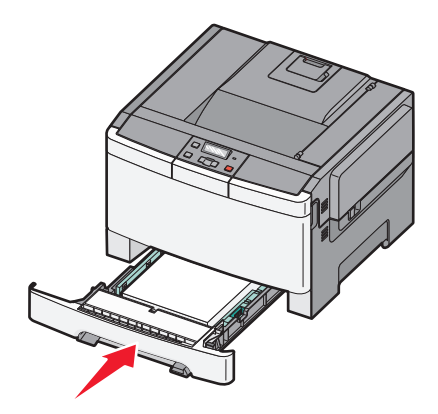

8 Bij het plaatsen van een ander soort of formaat papier dan voorheen moet de instelling Papiersoort of Papierformaat voor de lade via het bedieningspaneel worden gewijzigd.

**Opmerking:** Als u verschillende soorten en formaten papier in een lade gebruikt, kan dit leiden tot storingen.

#### Duolader voor 650 vel vullen

De duolader voor 650 vel (Lade 2) bestaat uit een lade voor 550 vel en een geïntegreerde universeellader voor 100 vel. De lader wordt op dezelfde manier gevuld als de lade voor 250 vel en de optionele lade voor 550 vel en ondersteunt dezelfde papiersoorten en -formaten. Het enige verschil is de vorm van de geleidernokjes en de plaats van de papierformaatindicatoren, zoals u in de volgende afbeelding kunt zien:

**Opmerking:** de optionele lade voor 550 vel is niet voor alle printermodellen beschikbaar.

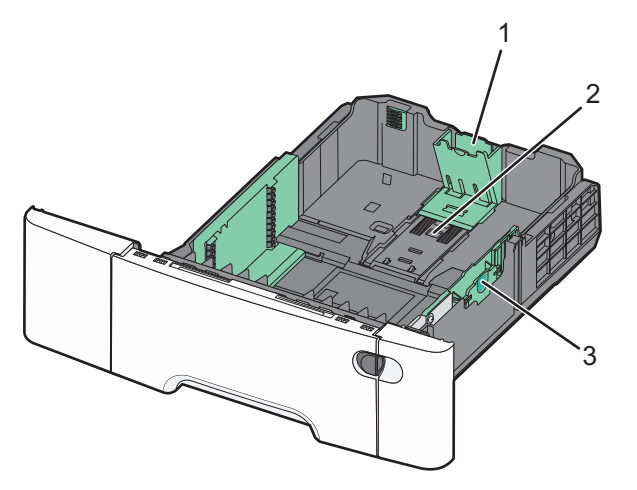

| 1 | Lengte-geleidernokjes       |
|---|-----------------------------|
| 2 | Papierformaatindicatoren    |
| 3 | Nokjes voor breedtegeleider |

## Universeellader gebruiken

**1** Duw de ontgrendeling van de lader naar links om de universeellader te openen.

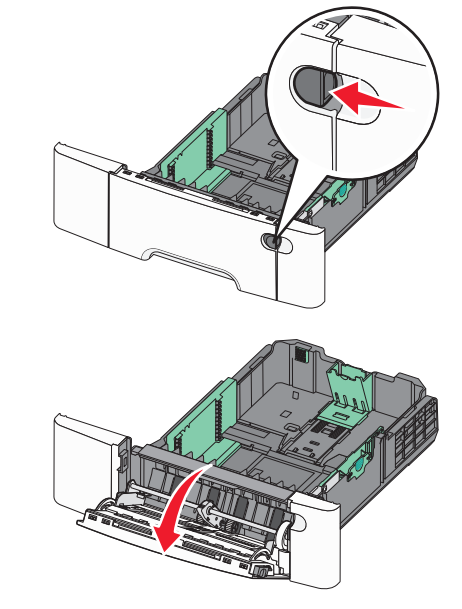

**2** Pak het verlengstuk vast en trek het recht naar buiten totdat het volledig is uitgetrokken.

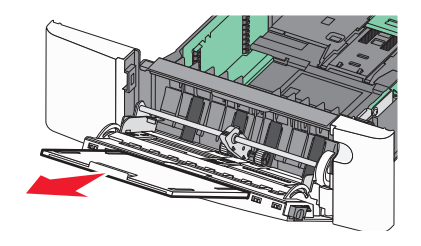

- **3** Zorg dat het papier klaar is om geplaatst te worden.
  - Buig de vellen enkele malen om ze los te maken en waaier ze vervolgens uit. Vouw of kreuk het papier niet. Maak op een vlakke ondergrond de stapel recht.

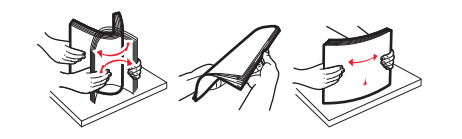

- Houd transparanten bij de randen vast en waaier ze uit. Maak op een vlakke ondergrond de stapel recht.
  - **Opmerking:** Raak de afdrukzijde van transparanten niet aan. Zorg dat er geen krassen op komen.
- Buig een stapel enveloppen enkele malen om deze los te maken en waaier ze vervolgens uit. Maak op een vlakke ondergrond de stapel recht.
- **4** Kijk waar de indicator en het nokje voor de maximale stapelhoogte zich bevinden.

**Opmerking:** Laat de stapel niet boven de maximale stapelhoogte uitkomen door te veel papier onder de indicator te duwen.

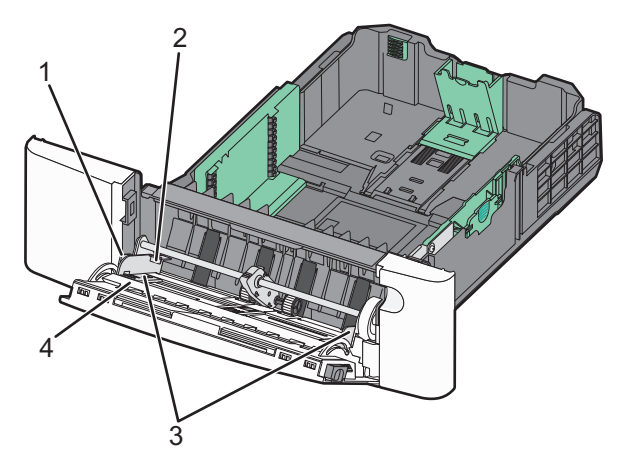

| 1        | Tabblad                  |
|----------|--------------------------|
| 2de twee | Stapelhoogte-indicator   |
| 3        | Breedtegeleiders         |
| 4        | Papierformaatindicatoren |

- **5** Plaats het papier en verstel de breedtegeleider zodat deze licht tegen de rand van de stapel papier drukt.
  - Plaats papier, karton en transparanten met de aanbevolen afdrukzijde naar beneden en met de bovenzijde eerst.

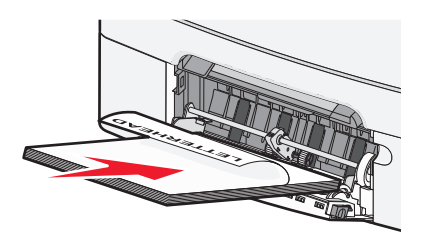

• Plaats enveloppen met de klepzijde omhoog.

Let op—Kans op beschadiging: Gebruik geen enveloppen met postzegels, klemmetjes, drukkers, vensters, bedrukte binnenzijde of zelfklevende sluitingen. Het gebruik van deze enveloppen kan de printer ernstig beschadigen.

#### Opmerkingen:

- U dient de universeellader niet te vullen of te sluiten terwijl er een taak wordt afgedrukt.
- Plaats nooit papier van verschillende formaten en soorten tegelijk.
- 6 Duw het papier voorzichtig en zo ver mogelijk in de universeellader. Het papier hoort vlak in de universeellader te liggen. Zorg ervoor dat het papier losjes in de universeellader past en niet is omgebogen of gekreukt.

# Storingen verhelpen

## 200-202 en 230 papierstoringen

**1** Als het papier is vastgelopen in de papierlade:

a Pak de handgreep vast en trek de standaardlade voor 250 vel (lade 1) en handinvoer naar buiten.

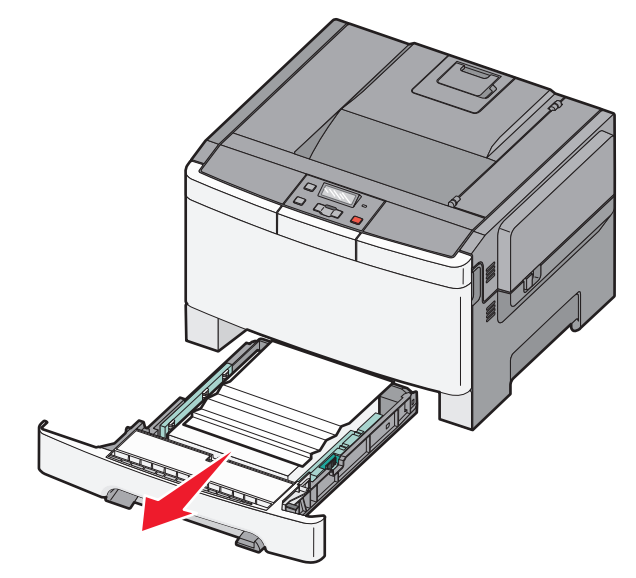

**b** Verwijder het vastgelopen papier.

Opmerking: zorg dat alle papierstukjes zijn verwijderd.

c Plaats de lade terug.

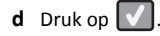

- **2** Als het papier is vastgelopen in de printer:
  - **a** Pak de voorklep vast aan de handgrepen aan de zijkant en trek de klep naar u toe om deze te openen.

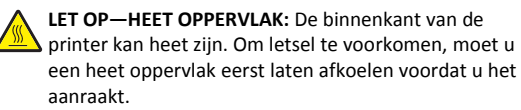

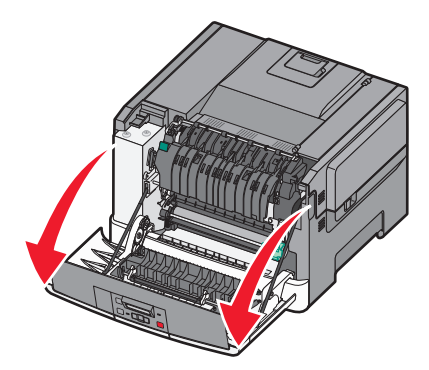

**b** Als het vastgelopen papier zichtbaar is, verwijdert u het vastgelopen papier.

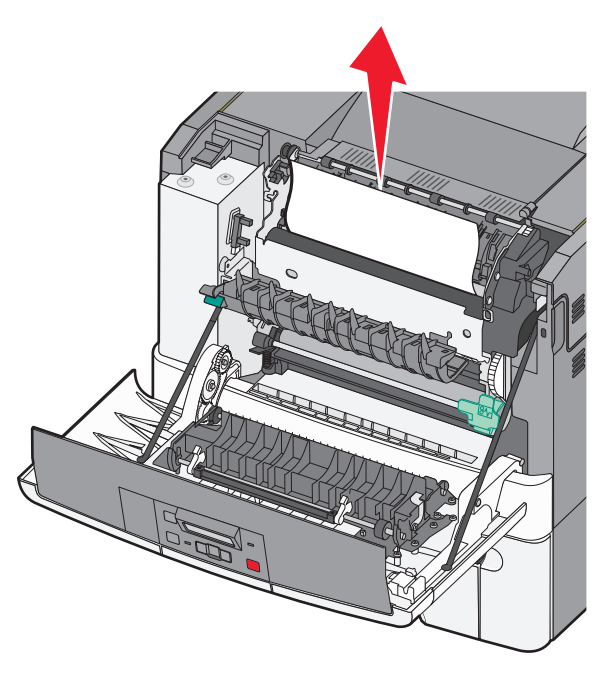

Opmerking: zorg dat alle papierstukjes zijn verwijderd.

- **c** Als het papier is vastgelopen in het verhittingsgedeelte, pakt u de groene hendel vast en trekt u vervolgens de klep van het verhittingsstation naar u toe
- **d** Houd de klep naar beneden gedrukt en verwijder het vastgelopen papier.

De klep van het verhittingsstation gaat dicht wanneer u deze loslaat.

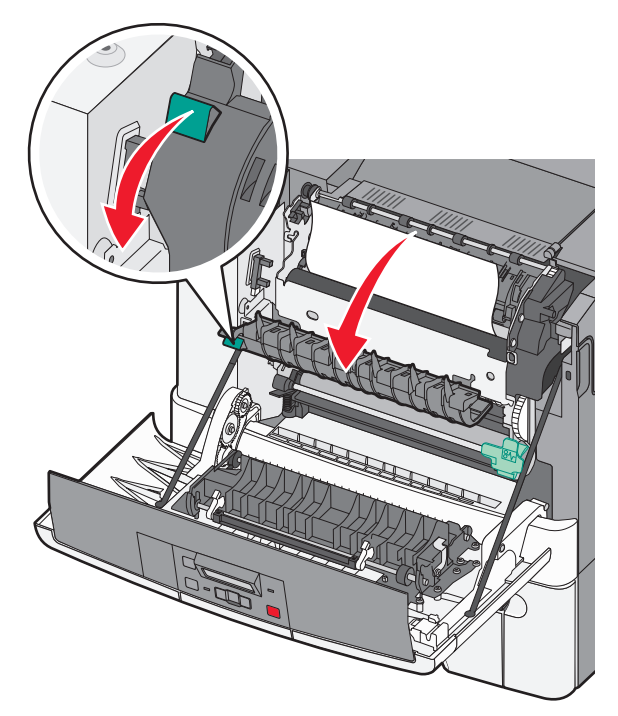

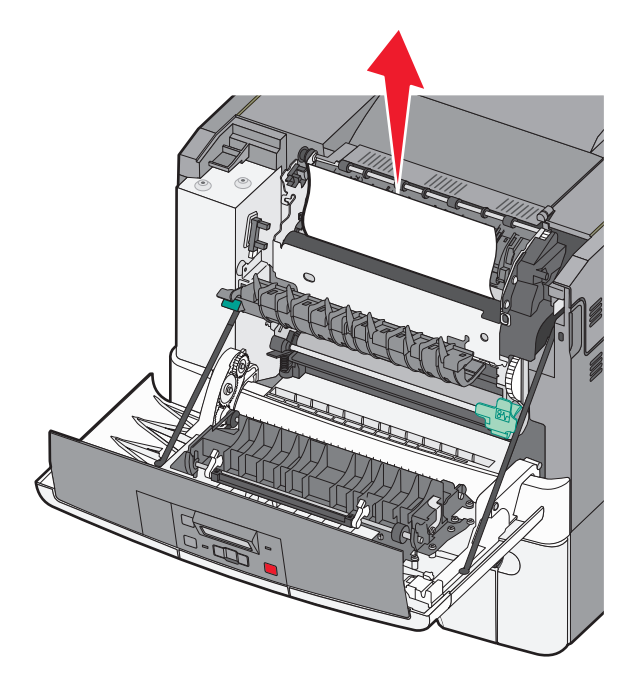

**Opmerking:** zorg dat alle papierstukjes zijn verwijderd.

e Sluit de voorklep.

f Druk op 🔽.

# 231 en 235 papierstoringen

- **1** Pak de voorklep vast aan de handgrepen aan de zijkant en trek de klep naar u toe om deze te openen.
- **2** Verwijder het vastgelopen papier.
- **3** Selecteer de lade met het juiste papierformaat.
- 4 Plaats de lade.
- 5 Sluit de voorklep.

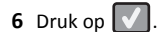

# 24x Papierstoring

**1** Pak de hendel en trek de optionele lade voor 550 vel naar buiten.

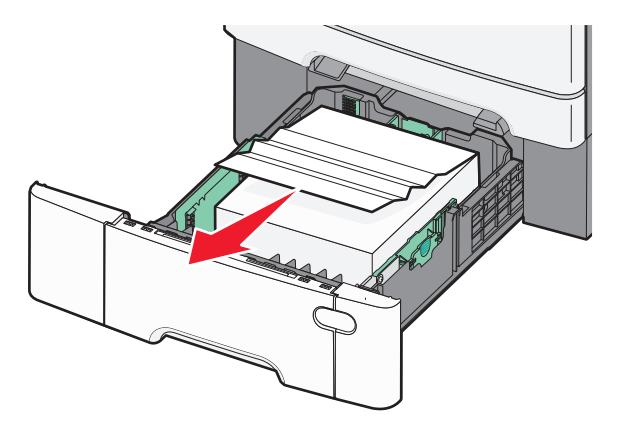

**Opmerking:** De optionele lade voor 550 vel is niet voor alle printermodellen beschikbaar.

**2** Verwijder het vastgelopen papier.

**Opmerking:** Zorg dat alle papierstukjes zijn verwijderd.

- **3** Plaats de lade.
- 4 Druk op 🔽.

## 250: papierstoring

1 Druk op de hendel in de universeellader zodat u bij het vastgelopen papier kunt.

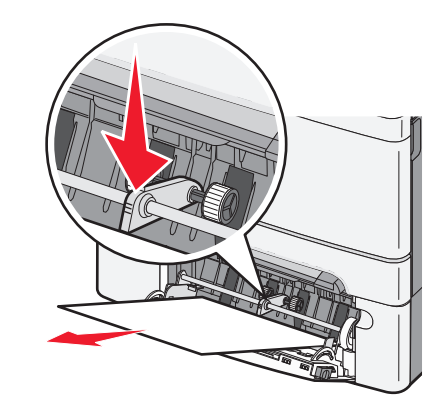

**2** Verwijder het vastgelopen papier.

Opmerking: zorg dat alle papierstukjes zijn verwijderd.

- **3** Plaats de lade terug.
- 4 Druk op 🔽.